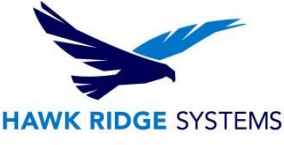

# How To Configure SOLIDWORKS Visualize Boost 2024

| TITLE:    | How To Configure SOLIDWORKS Visualize Boost 2024                          |
|-----------|---------------------------------------------------------------------------|
| DATE:     | September 2023                                                            |
| SUBJECT:  | Setup and Configuration of SOLIDWORKS Visualize Boost                     |
| ABSTRACT: | Instructions on how to configure SOLIDWORKS Visualize Boost after install |

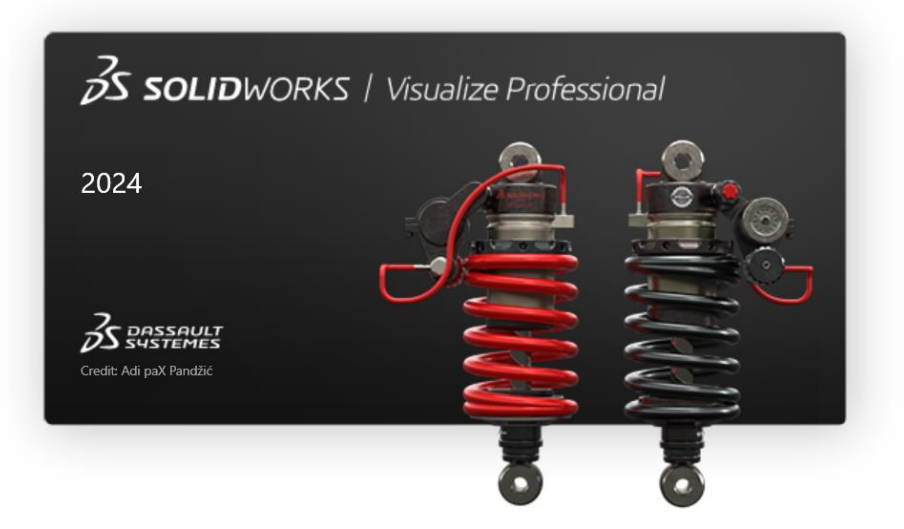

This document has detailed instructions on how configure SOLIDWORKS Visualize Boost after it has been installed. For instructions on how to install and activate Visualize Boost, please see our <u>Visualize Boost</u> <u>2024 Install Guide.</u>

Before loading any software, you should always login with full administrative permissions and disable your anti-virus and anti-spyware programs.

This is not a troubleshooting guide. If you have any technical issues with SOLIDWORKS Visualize, please visit our <u>Help Center</u> or contact <u>Hawk Ridge Systems Technical Support</u>.

This document is only to be distributed and used by Hawk Ridge Systems customers. Any other use is prohibited.

©2023 Hawk Ridge Systems

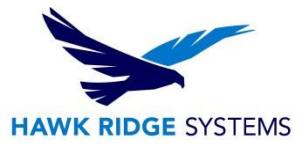

### Contents

| Standalone and Cluster Configuration | 2 |
|--------------------------------------|---|
| Networking Mode Options              | 3 |
| Utilizing Visualize Boost            | 7 |

## **Standalone and Cluster Configuration**

After installing and activating Visualize Boost, the software can be used in conjunction with **Visualize Professional** to render projects over your network. For the majority of network setups, Visualize Boost can be used with the default settings. This section will go over how to access the Visualize Boost settings area, in addition to the options that are available for configuring multiple machines running Visualize Boost to be part of a cluster.

In order to access Visualize Boost, do one of the following:

- From the machine hosting Visualize Boost, launch the software via the Visualize Boost shortcut, or navigate to <a href="http://localhost:8999/config.html">http://localhost:8999/config.html</a> in Chrome, Firefox, or Microsoft Edge.
- If you are on a client machine, launch Chrome, Firefox or Internet Explorer and navigate to either: http://<IP Address>:8999/config.html or http://<DNS name>:8999/config.html

Once the Visualize Boost user interface has loaded, navigate to the **Setup** tab.

| ∂s sc  | DLIDW | ORKS   Visualize | Language English (United States) |
|--------|-------|------------------|----------------------------------|
| Status | Setup | Help             |                                  |

Within the **Setup** area of Visualize Boost, there are three options that can be set.

- 1. The **Cluster Name** field can be used to change the name of the Visualize Boost cluster. Available Boost clusters can be selected within Visualize Professional. Please see the Utilizing Visualize Boost section for information on how to select a Boost cluster from the client side.
- 2. Use the **Cluster Client Access Port** field to specify what port will be used when a client install of Visualize Professional connects to a Boost cluster. The default port is **8998**.
- 3. Within the Networking Mode area, one of four different system modes can be set for Visualize Boost. The default mode for Visualize Boost is TCP Mode with Discovery. Please see the following section for additional information on the differences between each selectable networking mode.

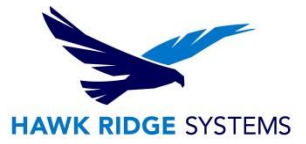

#### **Networking Mode Options**

There are four networking modes that can be used with Visualize Boost. An overview of each of these modes is listed below. Please see the illustrations associated with each option for more information on the networking modes.

1. **No Networking**. This mode is used when you do not want the machine hosting Visualize Boost to form a cluster with other Boost machines on your network.

| ∂s sc                                     | <b>DLID</b> WC                           | <b>DRKS  </b> Visua                                      | Lize Language English (United States)                                                        |
|-------------------------------------------|------------------------------------------|----------------------------------------------------------|----------------------------------------------------------------------------------------------|
| Status                                    | Setup                                    | Help                                                     |                                                                                              |
| Cluster Name                              | cress Port                               |                                                          | DefaultName                                                                                  |
| Networking Mod                            | le:                                      |                                                          | 8998<br>No Networking<br>UDP Multicast Mode<br>TCP Mode With Discovery (Default)<br>TCP Mode |
| 'No Networking' p<br>will still be availa | prevents this Boos<br>ble to render, but | t service from communicating<br>will not form a cluster. | with any other Boost services on other machines. This Boost service                          |
|                                           | Save Config                              | uration                                                  | Reset to Default                                                                             |

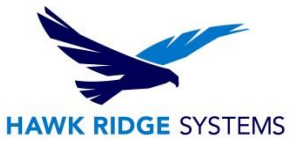

2. **UDP Multicast Mode**. This mode is recommended if your network supports UDP Multicast. Please see your network administrator for more information on your network setup.

| 3s so                                                                                                   | LIDWO                                                                                                    | <b>RKS  </b> Visuali                                                                                                    | Ze Language English (United States)                                                                                                    |
|----------------------------------------------------------------------------------------------------|----------------------------------------------------------------------------------------------------|----------------------------------------------------------------------------------------------------|----------------------------------------------------------------------------------------------------|
| Status                                                                                                  | Setup                                                                                                    | Help                                                                                                    |                                                                                                    |
| Cluster Name                                                                                            |                                                                                                    |                                                                                                    | DefaultName                                                                                                    |
| Cluster Client A                                                                                        | ccess Port                                                                                                    |                                                                                                    | 8998                                                                                                    |
| Networking Mod                                                                                          | e:                                                                                                    |                                                                                                    | No Networking<br>UDP Multicast Mode<br>TCP Mode With Discovery (Default)<br>TCP Mode                                                                                                    |
| Cluster Discove                                                                                         | ny Address                                                                                                    |                                                                                                    | 224.1.1.1:8994                                                                                                    |
| 'UDP Multicast' co<br>support this mode<br>Address', which a<br>be a valid Multica<br>224.1.1.1:8994. S | onfigures Boost to co<br>. In this mode Boost<br>re reachable throug<br>st IP Address, in the<br>iome networks do no | mmunicate over Multicast, w<br>will form a cluster with any o<br>h UDP Multicast, which is typ<br>range 224.0.0.0 to 239.255,<br>st support UDP Multicast, if th | hich is more efficient for large clusters. Some networks do not<br>ther Boost services configured on the same 'Cluster Discovery<br>ically your internal network. The 'Cluster Discovery Address' must<br>255.255, and use a port above 1024. The default address is<br>is mode does not work try 'TCP Mode With Discovery'. |
|                                                                                                    | Save Configura                                                                                                    | tion                                                                                                    | Reset to Default                                                                                                    |

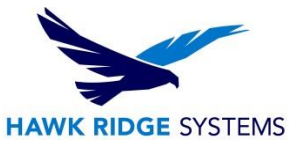

3. **TCP Mode with Discovery**. This is the default networking mode for Visualize Boost. When set, this will attempt to automatically connect all correctly configured Boost machines via TCP.

| 3s s                                                                                                    | <b>oliđ</b> wc                                                                                                    | RKS   Visuali                                                                                                    | Ze Language English (United States)                                                                                                    |
|----------------------------------------------------------------------------------------------------|----------------------------------------------------------------------------------------------------|----------------------------------------------------------------------------------------------------|----------------------------------------------------------------------------------------------------|
| Status                                                                                                    | Setup                                                                                                    | Help                                                                                                    |                                                                                                    |
| Cluster Name                                                                                                   |                                                                                                    |                                                                                                    | DefaultName                                                                                                    |
| Cluster Client                                                                                                 | Access Port                                                                                                    |                                                                                                    | 8998                                                                                                    |
| Networking M                                                                                                   | ode:                                                                                                    |                                                                                                    | <ul> <li>No Networking</li> <li>UDP Multicast Mode</li> <li>TCP Mode With Discovery (Default)</li> <li>TCP Mode</li> </ul>                                                                                                    |
| Cluster Discov                                                                                                 | very Address                                                                                                    |                                                                                                    | 224.2.2.2:8995                                                                                                    |
| 'TCP Mode Witt<br>Address' can ei<br>you wish to form<br>example, if you<br>machine's 'Clus<br>specific addres | h Discovery' configur<br>ther be a valid multion<br>n a cluster with. If usin<br>have machine A with<br>ster Discovery Addre<br>ses instead. | es Boost to form clusters using<br>ast IP address and port (such a<br>ng non-multicast addresses, pr<br>h internal IP address '10.0.0.100<br>ss' to '10.0.0.100:8994', or '224. | TCP communications rather than UDP. The 'Cluster Discovery<br>is 224.2.2.2:8994), or the address and port another Boost Service<br>ovide one node its own address to make it the head node. For<br>0', and machines B and C on the same network; set each<br>2.2.2:8994'. If using a multicast address does not work, try using |
|                                                                                                    | Save Configu                                                                                                    | ration                                                                                                    | Reset to Default                                                                                                    |

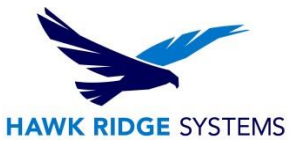

4. TCP Mode. Similar to TCP Mode With Discovery, this mode allows Visualize Boost machines to communicate via TCP. However, TCP Mode grants the ability to input specific machine addresses for configuration as part of a cluster. This mode is **not recommended** unless all other networking modes do not function correctly.

| ∂s so                                                                                                    |                                                                                                    | <b>RKS  </b> Visualize                                                                                                    | D Language English (United States) ▼                                                                                                    |
|----------------------------------------------------------------------------------------------------|----------------------------------------------------------------------------------------------------|----------------------------------------------------------------------------------------------------|----------------------------------------------------------------------------------------------------|
| Status                                                                                                    | Setup                                                                                                    | Help                                                                                                    |                                                                                                    |
| Cluster Name                                                                                                    |                                                                                                    |                                                                                                    | DefaultName                                                                                                    |
| Cluster Client A                                                                                                    | ccess Port                                                                                                    |                                                                                                    | 8998                                                                                                    |
| Networking Mod                                                                                                    | e:                                                                                                    |                                                                                                    | <ul> <li>No Networking</li> <li>UDP Multicast Mode</li> <li>TCP Mode With Discovery (Default)</li> <li>TCP Mode</li> </ul>                                                                                                    |
| Cluster Access                                                                                                    | Port for TCP Mode                                                                                                    | 2                                                                                                    | 8996                                                                                                    |
| Cluster Address<br>(One IP per line)                                                                                         | List                                                                                                    |                                                                                                    | *                                                                                                    |
| 'TCP Mode' config<br>designated the he<br>node needs to be<br>sets the port used<br>was configured to<br>since it is more co | ures Boost to form (<br>ad node, and it mus<br>in TCP Explicit mod<br>by the cluster, the a<br>use. This mode shu<br>mplicated to config | clusters using an explicit list of m<br>st be provided the addresses of a<br>le but does not need to list all the<br>iddresses in the head node's ado<br>build only be used if 'UDP Multica<br>ure correctly. | achine addresses. One node in the cluster should be<br>III the other nodes in order to comunicate with them. Every other<br>other nodes. The 'Cluster Access Port for TCP Mode' option<br>dress list must specify the same port that each the other node<br>st' and 'TCP Mode With Discovery' cannot be used successfully, |
|                                                                                                    | Save Configura                                                                                                    | tion                                                                                                    | Reset to Default                                                                                                    |

If either the UDP Multicast Mode or the TCP Mode With Discovery are selected, then you will need to input a Cluster Discovery Address. This address will be an IP address followed by a port above 1024. This port will be used for communication between machines hosting Visualize Boost. The following ports are the default for their respective networking modes:

- 8994 for UDP Multicast Mode
- 8995 for **TCP Mode With Discovery**
- 8996 for **TCP**

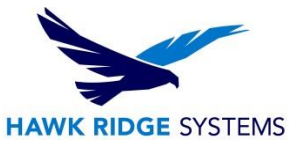

If any changes are made to the Setup area in Visualize Boost, the option for Save Configuration will need to be selected before any changes are implemented. Reset to Default can also be used to set Boost back to the default state.

| Save Configuration | Reset to Default |  |
|--------------------|------------------|--|
|                    |                  |  |

# **Utilizing Visualize Boost**

In order to render with Visualize Boost while using Visualize Professional, please follow the steps listed below to connect to the Boost process.

- 1. Within Visualize Professional, navigate to **Tools > Options > Boost** tab.
- 2. In the **Boost** tab, select the **Scan** option to Scan for clusters.

|                | Options                                                 | ×        |
|----------------|---------------------------------------------------------|----------|
| General        | Profiles C                                              |          |
| 3D Viewport    |                                                         |          |
| User Interface |                                                         |          |
| Import         |                                                         |          |
| Export         |                                                         |          |
| Preview        |                                                         |          |
| Boost          |                                                         |          |
| Queue          | Scan Scan                                               |          |
| Auto-Recover   | Add Searches the local network for any Boost servers an | id creat |
|                | Load                                                    |          |
|                |                                                         |          |
|                |                                                         |          |
|                |                                                         |          |
|                | OK Cancel                                               |          |

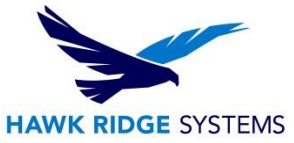

3. The name of your Boost cluster should show up under the **Profiles** area. Proceed to **step 6** if the Boost cluster shows up after scanning for it. If the cluster does not show up, click on the **Add** button.

|                | Options   | × |
|----------------|-----------|---|
| General        | Profiles  |   |
| 3D Viewport    |           |   |
| User Interface |           |   |
| Import         |           |   |
| Export         |           |   |
| Preview        |           |   |
| Boost          |           |   |
| Queue          | Scan      |   |
| Auto-Recover   | Add       |   |
|                | Load      |   |
|                |           |   |
|                |           |   |
|                |           |   |
|                |           |   |
|                | OK Cancel |   |
|                |           |   |

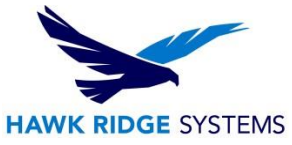

4. In the new window that appears, you will be able to select the cluster type. If your cluster is utilizing NVIDIA VCA, select the **VCA** option. Otherwise, choose **Boost**.

|             |                                 | ~             |
|-------------|---------------------------------|---------------|
| Please choo | se the type of Network you want | to connect to |
|             |                                 |               |
|             |                                 |               |
|             | Boost                           |               |

- 5. Input the name and address of your cluster into the **Name** and **Server Address** fields.
- 6. Click on **Connect** after inputting or verifying the **Name** and **Server Address** of your cluster.

|                | Opti                    | ons                 | ×              |
|----------------|-------------------------|---------------------|----------------|
| General        | Profiles                | 😮 🔹 Boost Settings  |                |
| 3D Viewport    | DefaultName<br>Nodes: 1 | Connection Status:  |                |
| User Interface |                         | Name                |                |
| Import         |                         | DefaultName         |                |
| Export         |                         | Server Address      |                |
| Preview        |                         |                     | <u>Set-up</u>  |
| Boost          |                         | PowerBoost Settings |                |
| Queue          | Scan                    |                     | Show Log files |
| Auto-Recover   | Add                     |                     |                |
|                | Load                    |                     |                |
|                | Save                    |                     |                |
|                | Connect                 |                     |                |
|                |                         |                     |                |
|                | ОК                      | Cancel              |                |

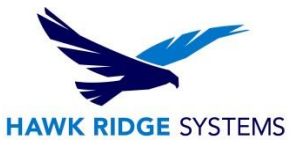

 You should receive a message stating that the connection was successful. You should also see an updated **Connection Status**. If you would like to save this Boost profile for use on another machine, click on **Save**. From the other PC, click on **Load** to load the saved profile.

|                | Opt                     | ions  |                    | ×              |
|----------------|-------------------------|-------|--------------------|----------------|
| General        | Profiles                | c     | ✓ Boost Settings   |                |
| 3D Viewport    | DefaultName<br>Nodes: 1 | ×     | Connection Status: |                |
| User Interface |                         |       | Idle               |                |
| Import         |                         |       |                    |                |
| Export         |                         |       |                    |                |
| Preview        |                         |       |                    | <u>Set-up</u>  |
| Boost          |                         |       |                    |                |
| Queue          | Scan                    |       |                    | Show Log files |
| Auto-Recover   | Add                     |       |                    |                |
|                | Load                    |       |                    |                |
|                | Save                    |       |                    |                |
|                | Connect                 |       |                    |                |
|                | Disconnect              |       |                    |                |
|                |                         |       |                    |                |
|                | ок                      | Cance | 21                 |                |

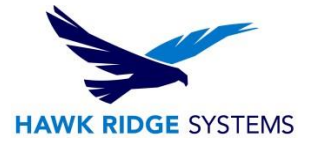

8. To use the Boost cluster for rendering, bring up the **Output Tools** window and select the **Boost** icon found under the **Render Settings** section.

| Output Tools                                                                                                    |                           | ×   |
|----------------------------------------------------------------------------------------------------|---------------------------|-----|
| Default Profile                                                                                                    |                           | • 🔳 |
| <ul> <li>Resolution</li> <li>Size</li> <li>1920 x 1080</li> <li>Resolution</li> <li>96.00</li> <li>Result</li> <li>1920 x 1080 pixels, 20.00 x 11.25</li> <li>Render Settings</li> <li>Render Settings</li> <li>Render Selection</li> <li>Quality</li> <li>Render Passes</li> <li>100</li> </ul> | pixels<br>pixels/in<br>in |     |
| Enable Denoiser Cluster DefaultName Start Render Send to Queue Close                                                                                                    |                           |     |

For further assistance, please contact our support team at support@hawkridgesys.com, or 877-266-4469 (US) or 866-587-6803 (Canada).